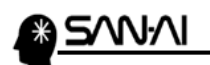

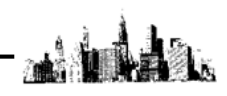

アプリ版リモートデスクトップ接続と終了の方法

Windows10 アプリ版は、Windows アクセサリのリモートデスクトップ接続よりも 簡易な設定しかできないので詳細な設定をして利用されたい場合は向いていません。

## 【1】 Microsoft Store を開きます。

スタートボタンをクリックして、そのまま「Microsoft Store」と入力します。 入力途中でも以下のアイコンが表示されたら、クリックして開いてください。

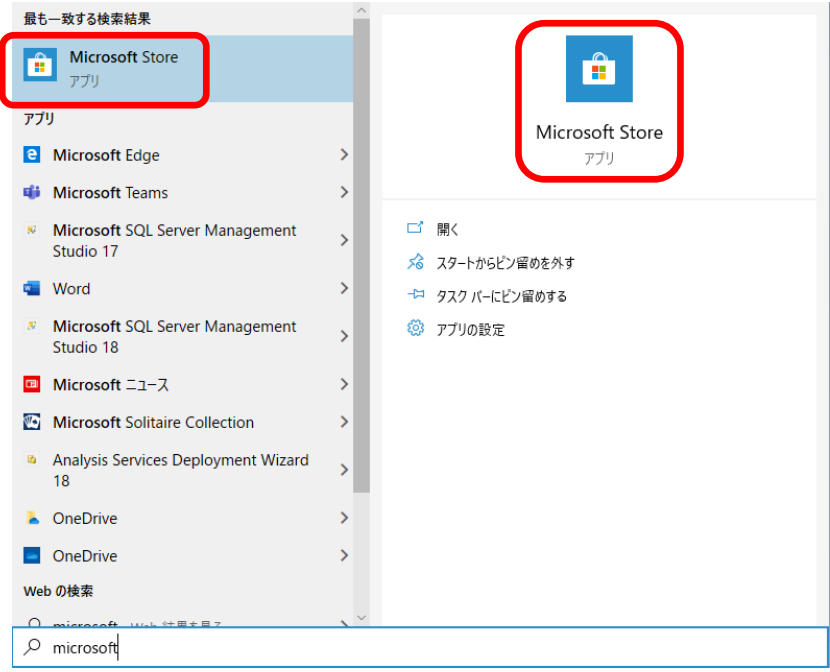

画面右上の虫眼鏡アイコンをクリックして「Microsoft リモートデスクトップ」と 入力してクリックしてください。

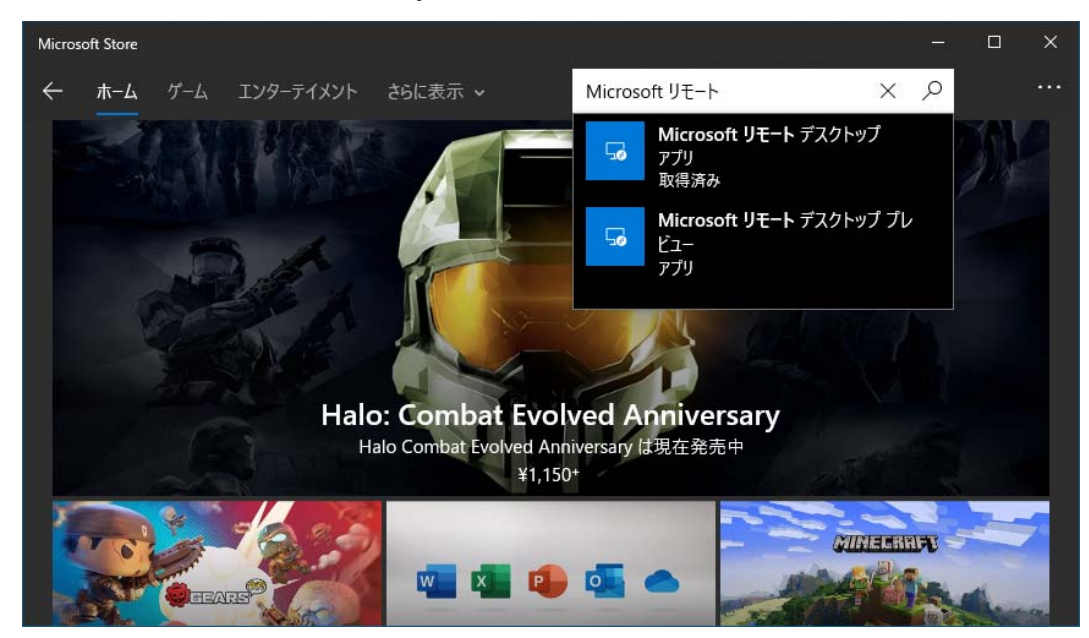

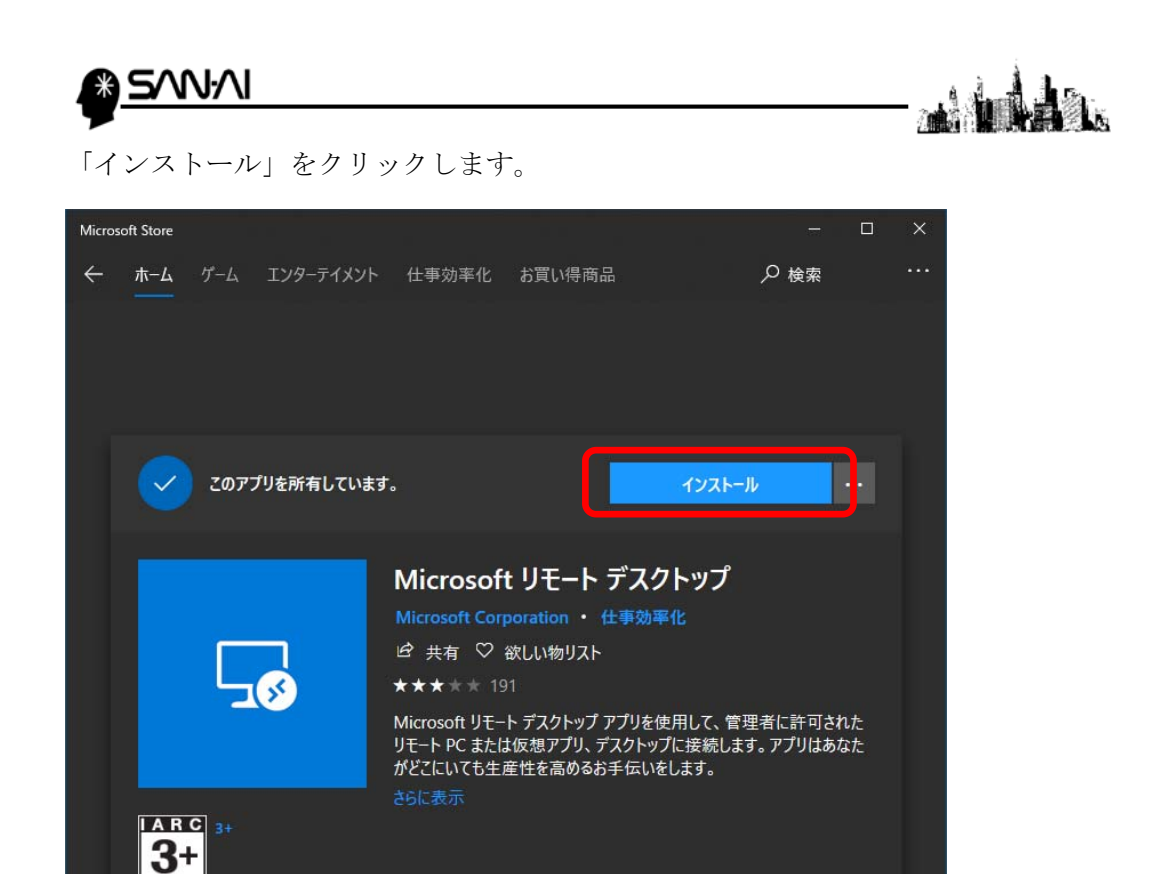

インストールが完了するまでお待ちください。

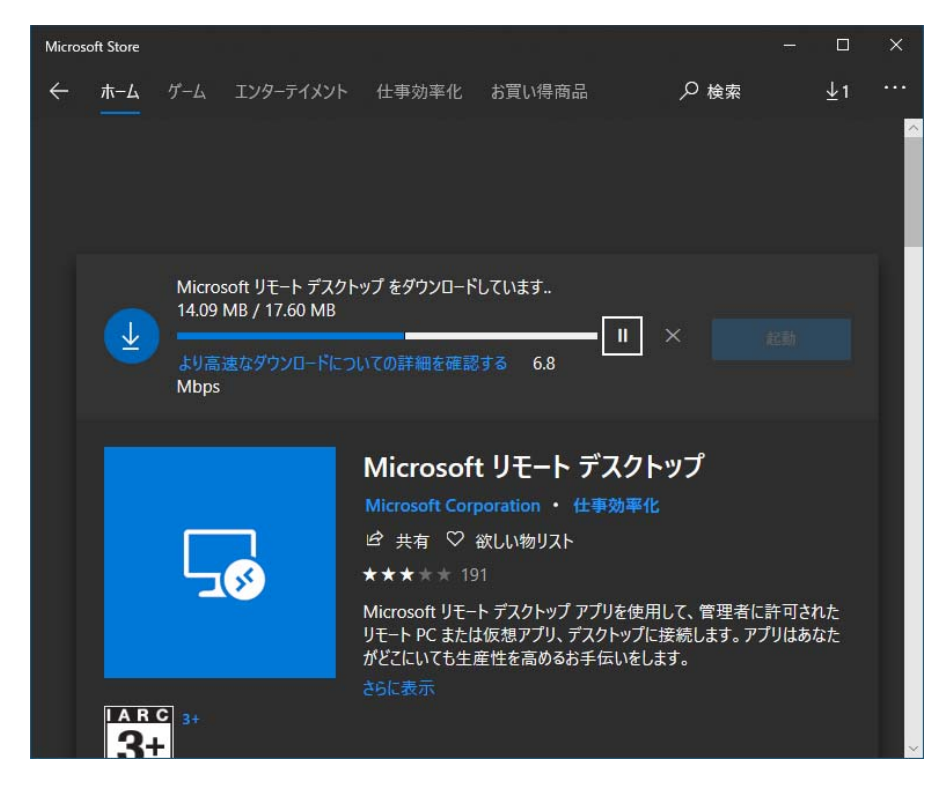

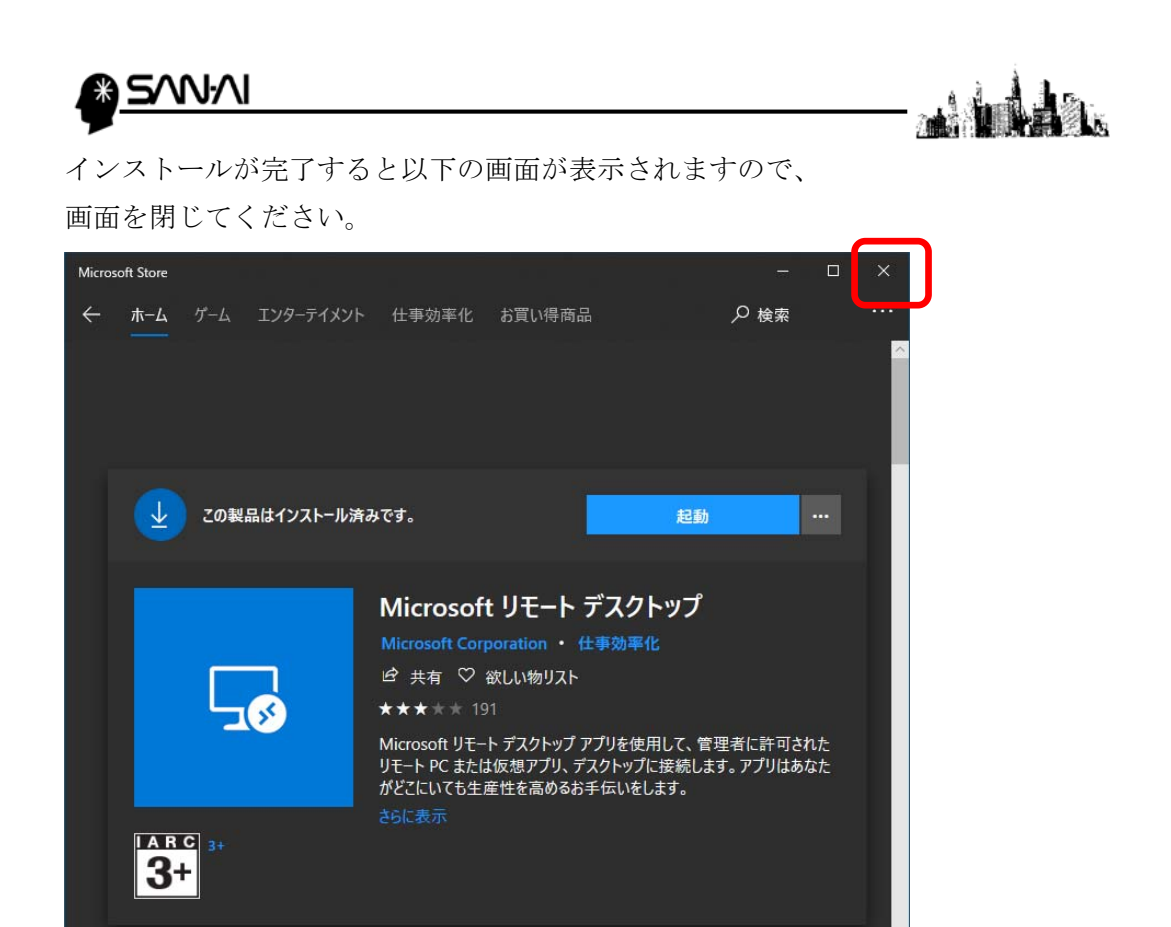

Windows 10 のスタートボタンをクリックして「ら」のグループを選択して 「リモートデスクトップ」のアイコンをスタートや、タスクバーに ピン留めしてください。

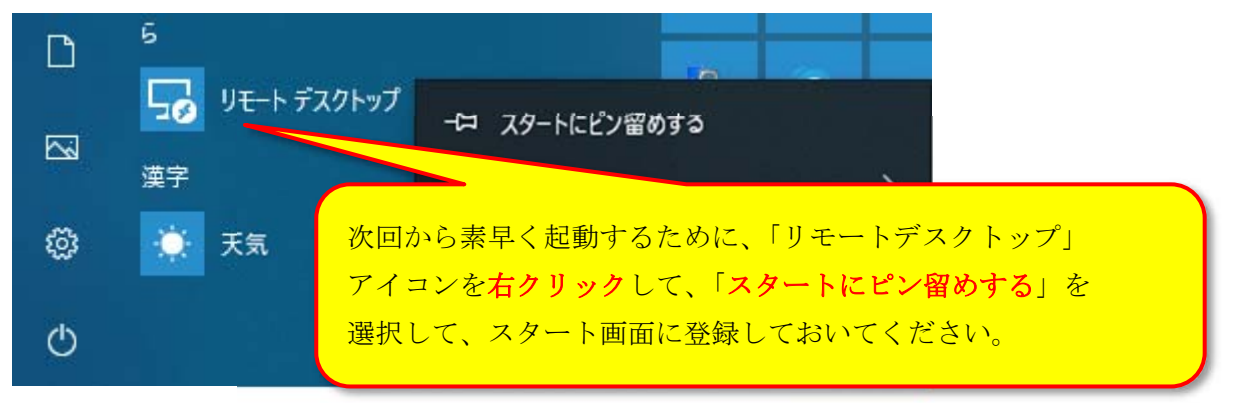

ピン留めができたら、左クリックして、リモートデスクトップを開いてください。

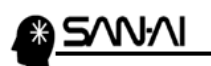

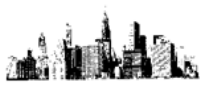

リモートデスクトップ接続する PC を追加します。 「+追加」をクリックします。

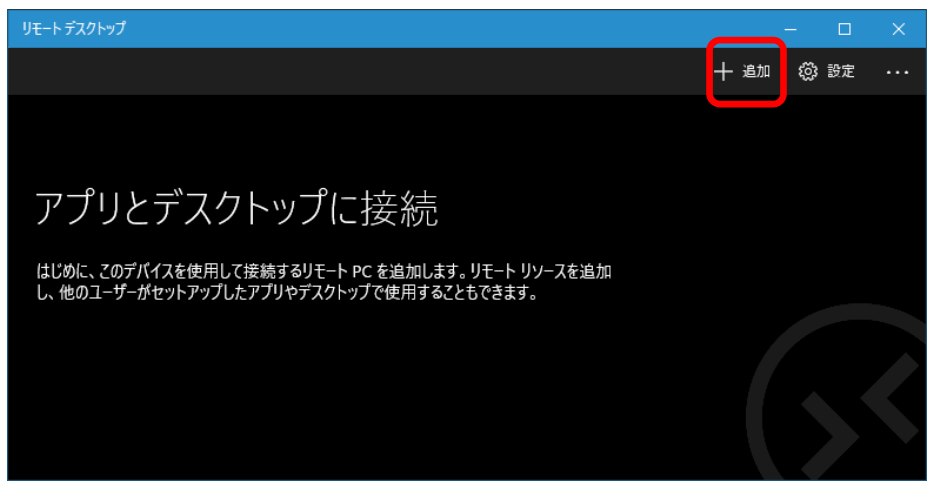

「デスクトップ」をクリックします。

| ÷         | リモート デスクトップ                                                         |                                          |   |    |  |
|-----------|---------------------------------------------------------------------|------------------------------------------|---|----|--|
|           |                                                                     | 十追加                                      | ŝ | 設定 |  |
|           |                                                                     | 追加する項目を選択                                |   |    |  |
| ア         | プリとデスクトップに接続                                                        | <b>デスクトップ</b><br>PC に接続します               |   |    |  |
| はじ<br>し、1 | めに、このデバイスを使用して接続するリモート PC を追加します<br>他のユーザーがセットアップしたアプリやデスクトップで使用するこ | <b>リモート リソース</b><br>組織からアプリとデスクトップを取得します |   |    |  |

「PC 名」に接続先の IP アドレスを入力して「ユーザーアカウント」の 「+」をクリックします。

| ←     | リモート デスクトップ                                                         |             |      |   |    |  |
|-------|---------------------------------------------------------------------|-------------|------|---|----|--|
|       |                                                                     | -           | 十 追加 | ŝ | 設定 |  |
|       |                                                                     | デスクトップの追加   |      |   |    |  |
| 7     | プリとデスクトップに接続                                                        | PC 名        |      |   |    |  |
|       |                                                                     | 11.22.33.44 |      |   | ×  |  |
| はじし、1 | めに、このテバイスを使用して接続するリモート PC を追加します<br>他のユーザーがセットアップしたアプリやデスクトップで使用するこ | ユーザー アカウント  |      |   | +  |  |
|       |                                                                     | 毎回確認する      |      |   | ~  |  |
|       |                                                                     |             |      |   |    |  |
|       |                                                                     | 保存          |      |   |    |  |
|       |                                                                     |             |      |   |    |  |

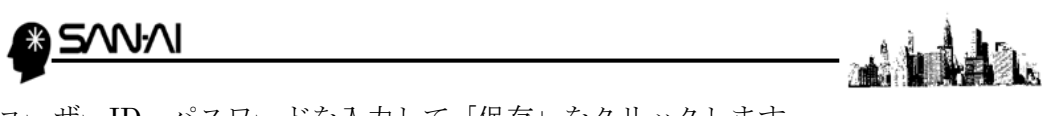

ユーザーID、パスワードを入力して「保存」をクリックします。

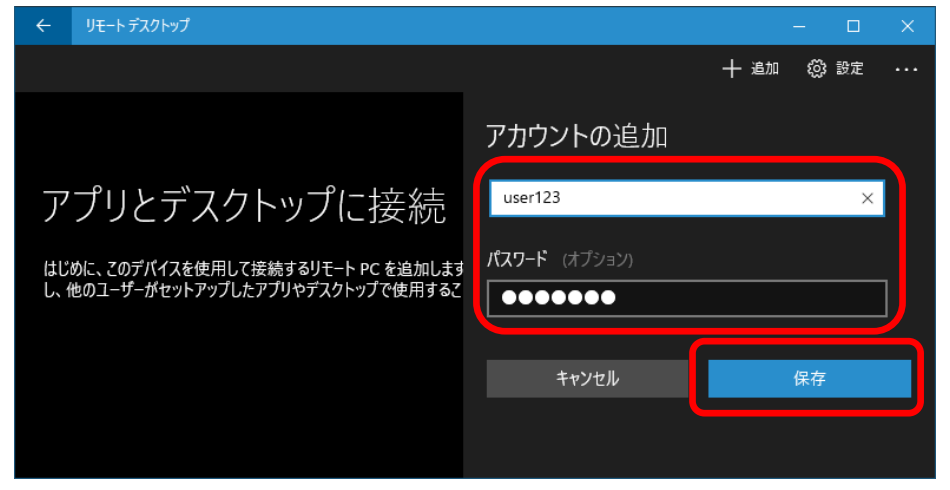

「表示名」は後から分かりやすいように、適当に入力します。

| ÷ | リモート デスクトップ                                                                         |                                                   |      | - C  | ב |  |
|---|-------------------------------------------------------------------------------------|---------------------------------------------------|------|------|---|--|
|   |                                                                                     | H                                                 | ┣ 追加 | හු හ | Ê |  |
|   | プリとデスクトップに接続<br>めに、このデバイスを使用して接続するリモート PC を追加します<br>вのユーザーがセットアップしたアプリやデスクトップで使用するこ | デスクトップの追加<br>ユーザー アカウント<br>user123<br>表示名 (オブション) |      |      | + |  |
|   |                                                                                     | 業務用サーバー                                           |      |      | × |  |
|   |                                                                                     | 保存                                                |      |      |   |  |

クリックすると接続が始まります。

| リモートデスクトップ   |     | - 0    |  |
|--------------|-----|--------|--|
| デスクトップ       | 十追加 | (2) 設定 |  |
| ✔ 保存したデスクトップ |     |        |  |
|              |     |        |  |
| 業務用サーバー・・・・  |     |        |  |
|              |     |        |  |
|              |     |        |  |

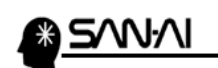

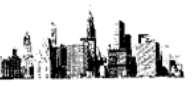

以下の画面が表示されたら「今後、この証明書についての確認を表示しない」に チェックを入れてから、「接続」をクリックしてください。

| 証明書を受け入れて接続しますか?                         |
|------------------------------------------|
| <b>PC 名:</b><br>マイティ通信販売 本番サーバーPC        |
| この PC への接続は安全でない可能性があります:<br>証明書は信頼できません |
| 接続しますか?                                  |
| ▶ 今後、この証明書についての確認を表示しない                  |
| 詳細 🗸                                     |
| キャンセル 接続                                 |
|                                          |

サーバーへのリモートデスクトップ接続の手順は、以上となります。

## 【2】リモートデスクトップ接続を終了する手順

## 画面上部の「X」で終了しないでください。

サインアウトを左クリックします。 設定(N) エクスプローラー(E) 切断(D) 検索(S) サインアウト(I) ファイル名を指定して実行(R) シャットダウン(U) 再起動(R) シャットダウンまたはサインアウト(U) デスクトップ(D) <del>ם</del> ע e -----以 上

サーバー画面左下の「Windows スタート」 ザボタンを、右クリックして